Для того чтобы записаться на вакцинацию необходимо:

Зайти на сайт <u>Екатеринбург.рф</u> → раздел «Здоровье».

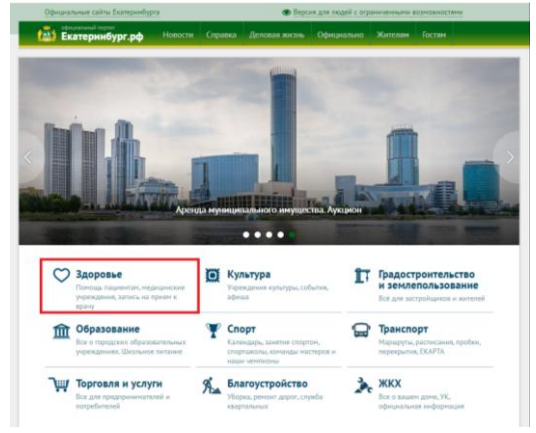

Далее переходим в раздел «Запишитесь на прием к врачу».

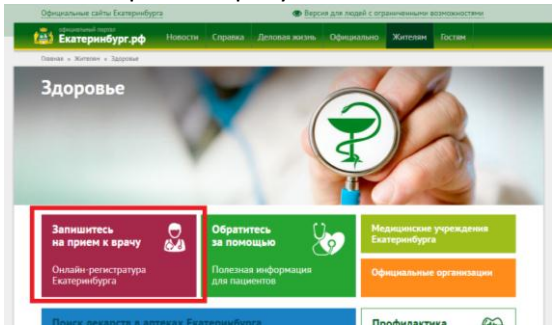

Ставим галочку «Я ознакомился с правилами и принимаю их» → нажимаем кнопку «Продолжить».

|                                   | ЕКАТЕРИНБУРГ.РФ                                                                                             |                                                                                                    |                                                                              |                                                                                |                                                     |
|-----------------------------------|----------------------------------------------------------------------------------------------------|----------------------------------------------------------------------------------------------------|------------------------------------------------------------------------------|--------------------------------------------------------------------------------|-----------------------------------------------------|
| одня: 1                           | 7.12.2020, 15:12                                                                                            |                                                                                                    |                                                                              |                                                                                | Пома                                                |
| Если у                            | вас есть проблемы с запис                                                                                   | ью на прием к врачу через Интер                                                                               | онет, то Вам необходи                                                        | мо задать вопрос                                                               | в поликлинику                                       |
| Уважа                             | аемые пользователи о                                                                                        | айта! Вы можете <u>Записат</u>                                                                                | ъся на прием к в                                                             | рачу через портал                                                              | <u>ГосУслуг</u>                                     |
| Пра                               | вила пользован                                                                                              | ния услугой <i>Запис</i>                                                                                      | ь на приём н                                                                 | ( BDAYV                                                                        |                                                     |
| 1. Пред<br>обра                   | цварительная запись к врачу о<br>щаться в регистратуру вашей                                                | существляется только при планової<br>поликлиники. Также Вы можете зап                                         | и посещении. Если у Ва<br>исаться к врачу для пол                            | с есть неотложные показа<br>учения направления на м                            | ния, тогда следуе<br>едико-социальнуя               |
| эксп<br>2. Пред<br>врач           | ертизу.<br>цварительная запись на перви<br>а, кроме офтальмолога.                                           | чный прием к узким специалистам с                                                                             | осуществляется только г                                                      | три наличии направления                                                        | от участкового                                      |
| 3. Дисп<br>напр                   | ансерные пациенты имеют пр<br>авления от участкового врача                                                  | аво записаться на консультацию к у                                                                            | зкому специалисту по п                                                       | рофилю диспансерного н                                                         | аблюдения, без                                      |
| 4. Пред<br>спец<br>сам            | зварительная запись к врачу ч<br>иалистов до трех недель впер<br>врач. За формирование распи                | ерез интернет осуществляется для<br>ед и возможна только один раз в те<br>сания отвечает лечебно-профилакт    | участковых врачей до ц<br>чение 14 дней. При нео<br>ическое учреждение.      | зести недель вперед, для ,<br>5ходимости повторное пос                         | других<br>:ещение назначит                          |
| 5. Для<br>• Н<br>• Ф              | предварительной записи необ<br>юмер полиса обязательного м<br>амилия.                                       | ходимо заполнить два обязательны<br>едицинского страхования;                                                  | х поля:                                                                      |                                                                                |                                                     |
| 6. Если<br>наме<br>Ваш<br>7. Если | Вы записались на прием по и<br>врение, подойдя в регистратур<br>у бронь и на указанное время<br>Ви закономи | нтернету, то Вам необходимо прийт<br>у, предъявив полис и паспорт, получ<br>может быть записан другой пациент | и ЗА 20 МИНУТ ДО НА<br>нить талон. В противном<br>г.                         | ЧАЛА ПРИЕМА и подтвер<br>и случае система брониро                              | дить свое<br>вания снимает                          |
| • E                               | сли врач подключен к системе<br>рийти к кабинету врача, минуя<br>абыли номер очереди, то тало               | алектронной очереди, то в памятке<br>регистратуру, и ждать вызова номе<br>н с Вашим номером можно распеча     | е записи на прием появи<br>ра очереди на электрон<br>тать через инфомат, наі | пся НОМЕР ОЧЕРЕДИ. В<br>ном табло над кабинетом<br>йдя запись по Вашему пог    | ам необходимо<br>врача. Если Вы<br>иксу ОМС, либо в |
| • E<br>P                          | егистратуре.<br>сли номера очереди нет, то Ва<br>егистратуру, предъявив полис                               | ам необходимо прийти ЗА 20 МИНУ<br>и паспорт, получить талон. В против                                        | Т ДО НАЧАЛА ПРИЕМА<br>зном случае система бр                                 | и подтвердить свое наме<br>онирования снимает Ваш                              | рение, подойдя в<br>у бронь и на                    |
| 8. Если<br>НОВО                   | казанное время может оыть за<br>1, во время заполнения данны:<br>го полиса), то Вы не сможете :             | писан другой пациент.<br>к на сайте, номер Вашего медицинс<br>записаться по интернету. В этом слу             | кого полиса не совпал с<br>/чае Вам необходимо об                            | базой данных программы<br>ратиться в регистратуру г                            | і (при получении<br>іоликлиники для                 |
| 9. Если<br>Чтоб                   | ения в электронную карту инд<br>вы в последнее время не по<br>ы воспользоваться данной уст                  | ормации о новом полисе обязатель<br>сецали поликлинику (около трех ле<br>пугой, Вам необходимо обратиться и   | ного медицинского стра<br>ет), Вы не сможете запи<br>в регистратуру поликлин | кования.<br>саться на прием к врачу ч<br>ники, предъявив полис и п             | ерез интернет.<br>аспорт, для                       |
| созд<br>10. В сл<br>врач          | ания злектронной амоулаторн<br>учае если Вы по каким-либо п<br>у, нажав соответствующую кно                 | ои карты.<br>ричинам не сможете прийти на приё<br>лпку в табпице историй бронировани                          | м к врачу в назначенно<br>ия, чтобы освободить вр                            | е время, рекомендуем уда<br>емя приема для других ж                            | клить свою бронь<br>епающих                         |
| запи<br>11. При                   | саться к врачу.<br>желании Вы можете распечата                                                              | ать эту памятку.                                                                                              |                                                                              |                                                                                |                                                     |
| <b>Для</b><br>12. По в            | детских больниц<br>торникам и четвергам проводи                                                             | пся запись на прием ТОЛЬКО для з                                                                              | доровых детей                                                                |                                                                                |                                                     |
| Услу                              | га записи к врачу через инт                                                                                 | ернет бесплатная                                                                                              |                                                                              |                                                                                |                                                     |
| ВНИ<br>прил<br>прил               | МАНИЕ! Обращаем Ваше вни<br>южения для записи на прием<br>южения, но в этом случае нет                      | мание, что на текущий момент нет ;<br>сврачу. Приложение находится в ста<br>гарантии, что Ваши персональные д | утвержденного Управле<br>адии разработки. Вы мо<br>цанные не будут исполь    | нием здравоохранения мо<br>жете использовать любые<br>зоваться сторонними лица | бильного<br>• мобильные<br>ями.                     |
| 🖌 Я озн                           | акомился с правилами и прини                                                                                | маю их                                                                                                    |                                                                              |                                                                                |                                                     |
|                                   |                                                                                                    |                                                                                                    |                                                                              |                                                                                |                                                     |

Заполняем поля «Фамилия» и «Номер полиса» → нажимаем кнопку «Продолжить».

|                     | Официальный портал<br>ЕКАТЕРИНБУРГ.РФ | ВЛАСТЬ ЕКАТЕРИНБУРГА             | официально          | проекты                    | \& >          |
|---------------------|---------------------------------------|----------------------------------|---------------------|----------------------------|---------------|
| Сегодня: 17.        | .12.2020, 15:16                       |                                  |                     |                            | Помощь        |
| Если у в            | ас есть проблемы с запись             | ю на прием к врачу через Интерн  | ет, то Вам необходи | мо задать вопрос           | в поликлинику |
| Шаг                 | 1: Вход в систе                       | му                               |                     |                            |               |
| Заполнит            | ге поля Вашими данными:               |                                  |                     |                            |               |
| Поля с *            | обязательны для заполнения            |                                  |                     |                            |               |
| Фамилия<br>Номер по | *<br>ілиса *                          |                                  |                     |                            |               |
| 2 Если вид<br>Прод  | полиса «Временное свидете<br>олжить   | пьство», то его номер необходимо | дополнить до десяти | і цифр, добавив є начало і | цифру «9».    |

В открывшемся окне нажимаем кнопку «Продолжить».

|                     | Официальный портал<br>ЕКАТЕРИНБУРГ.РФ   | ВЛАСТЬ ЕКАТЕРИНБУРГА                | официально          | проекты                     | 4 ف               |
|---------------------|-----------------------------------------|-------------------------------------|---------------------|-----------------------------|-------------------|
| одня: 17.           | 12.2020, 15:20                          |                                     |                     | Выйти (Царегорода           | аева) Помощь      |
| Если у в            | ас есть проблемы с запись               | ью на прием к врачу через Интерн    | ет, то Вам необходи | мо задать вопрос в по       | оликлинику        |
| Шаг                 | 2: Личная инф                           | ормация                             |                     |                             |                   |
| рием к і            | те свою контактную информа.<br>враму    | цию, которая (при Вашем согласии) е | дальнеишем оудет ис | попьзоваться для оповещения | і Бас о записи на |
| Полі<br>Ном<br>Дата | ьзователь:<br>ер Полиса:<br>а Рождения: |                                     |                     | Контактная<br>Телефон       | информация        |
| Полі<br>Жен         | иклиника:<br>іская консультация         |                                     |                     | Обн                         | ОВИТЬ             |
|                     |                                         |                                     |                     | 3                           | Продолжить        |

Далее выбираем раздел «Диспансеризация\Профосмотр».

|              | Официальный портал<br>ЕКАТЕРИНБУРГ.РФ | ВЛАСТЬ ЕКАТЕРИНБУРГА             | официально          | ПРОЕКТЫ                  | é >    |  |  |  |  |  |  |
|--------------|---------------------------------------|----------------------------------|---------------------|--------------------------|--------|--|--|--|--|--|--|
| Сегодня: 17. | 12.2020, 15:23                        |                                  |                     | Выйти (Царегородцева)    | Помощь |  |  |  |  |  |  |
| Если у в     | ас есть проблемы с запис              | ью на прием к врачу через Интерн | ет, то Вам необходи | мо задать вопрос в полик | пинику |  |  |  |  |  |  |
| Шаг          | 3: Выберите т                         | ип записи                        |                     |                          |        |  |  |  |  |  |  |
|              | Участко                               | овые врачи (в том ч              | исле акуше          | ер-гинеколог)            |        |  |  |  |  |  |  |
|              | Узкие специалисты                     |                                  |                     |                          |        |  |  |  |  |  |  |
|              |                                       | Стомато                          | ология              |                          |        |  |  |  |  |  |  |
|              |                                       | Диспансер                        | ный учет            |                          |        |  |  |  |  |  |  |
|              |                                       | Диспансеризаци                   | я\Профосм           | отр                      |        |  |  |  |  |  |  |
| Верну        | уться                                 |                                  |                     |                          |        |  |  |  |  |  |  |

Из выпадающего списка необходимо выбрать раздел «Профилактика».

|                                             | Официальный портал<br>ЕКАТЕРИНБУРГ.РФ                    | ВЛАСТЬ ЕКАТЕРИНБУРГА             | официально          | ПРОЕКТЫ            | @ 3*              |
|---------------------------------------------|----------------------------------------------------------|----------------------------------|---------------------|--------------------|-------------------|
| толия: 17 ·                                 | 12 2020 14-59                                            |                                  |                     | Выйти (Ш           | естерова) Помощь  |
| Если у ва                                   | ас есть проблемы с запис                                 | ью на прием к врачу через Интерн | ет, то Вам необходи | мо задать вопрос   | в поликлинику     |
| Узкие спен<br>Выберит<br>Выберит<br>Профила | циалисты<br>е специальность<br>е специальность<br>актика | Jana                             | 17.12.202           | 0-30.12.2020 31.12 | 2.2020-13.01.2021 |
| Верну                                       | /ться                                                    |                                  |                     |                    |                   |

После чего необходимо выбрать удобную дату и время.

|                       | фициальный<br>КАТЕРИНБ      | і портал<br>Б <b>УРГ.РФ</b> | ВЛАСТЬ ЕКАТ                                               | ЕРИІ        | нбурі       | ГА          | 0ФИ         | циал        | ьно         | ш           | оек         | гы          |             |                  |                | 🏠 🕯             |
|-----------------------|-----------------------------|-----------------------------|-----------------------------------------------------------|-------------|-------------|-------------|-------------|-------------|-------------|-------------|-------------|-------------|-------------|------------------|----------------|-----------------|
| одня: 17.12.          | 2020, 14:59                 |                             |                                                           |             |             |             |             |             |             |             |             | E           | Зыйти (     | Шестеров         | за) П          | омощь           |
| Если у вас            | есть пробле                 | мы с записьк                | о на прием к врач                                         | у чер       | ез Инт      | гернет      | г, то Ва    | ам не       | обход       | имо         | 38          | дать        | вопро       | ос в пол         | иклин          | ику             |
| Шаг 4:                | Выбер                       | рите вр                     | ача                                                       |             |             |             |             |             |             |             |             |             |             |                  |                |                 |
| Узкие специа          | ілисты                      |                             |                                                           |             |             |             |             |             |             |             |             |             |             |                  |                |                 |
| профилакт             | ика                         | <b>v</b>                    |                                                           |             |             |             |             | 17.         | 12.20       | 20-30       | ).12.2      | 2020        | 31.         | 12.2020          | -13.0          | 1.2021          |
| В                     | рач                         |                             | лпу                                                       | 17.12<br>Чт | 18.12<br>Пт | 19.12<br>C6 | 20.12<br>Bc | 21.12<br>Пн | 22.12<br>Вт | 23.12<br>Cp | 24.12<br>Чт | 25.12<br>Пт | 26.12<br>C6 | 27.12 28<br>Bc F | .12 29<br>Iн В | 12 30.1<br>т Ср |
| Вакцин<br>СС<br>Профи | нация от<br>VID<br>илактика | МАУ ГКБ 1<br>141 Участковая | 4 / Поликлиника/<br>ЕКДЦ<br>служба (Суворовский,<br>д.58) | 0           | 0           |             |             | 7           | 8           | 8           | 8           | 8           |             |                  |                |                 |
|                       |                             |                             |                                                           |             |             |             | *******     |             |             |             |             |             |             |                  |                |                 |
| Число под             | каждой дато                 | й означает кол              | ичество свободны:                                         | х тало      | нов. Н      | аведит      | ге на н     | его ки      | осор ч      | гобы п      | осмот       | оеть в      | ремя п      | оиема. Н         | ажмите         | на              |
| HOLD HITOGH           |                             | UR OTOT ROUM                |                                                           |             |             |             |             |             |             |             |             |             |             |                  |                |                 |